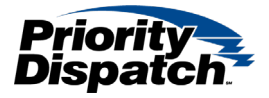

## How to Add a License to XLerator 4.2

This document will go over how to add a license to XLerator 4.2.

- 1) Open XLConsole and log in.
- 2) Navigate to the 'About' tab on the left-hand side of XLConsole.

| Status         | Server                                   |                                     |  |  |  |
|----------------|------------------------------------------|-------------------------------------|--|--|--|
| Connections    | Version 4.2.0.8_x64                      | 10/2/2020 3:08:52 PM                |  |  |  |
| Aliases        | XLerator Dat file version:1              |                                     |  |  |  |
| Users          | XLerator® Console<br>Version 4.2.0.8_x32 | 10/2/2020 3:08:52 PM                |  |  |  |
| Licenses       | Language                                 | North American English              |  |  |  |
| Settings       |                                          |                                     |  |  |  |
| Share Settings | Agency<br>PDC                            |                                     |  |  |  |
| About          | License                                  | Server Type                         |  |  |  |
| V              | PDC                                      | Primary Server                      |  |  |  |
|                | Server ID                                |                                     |  |  |  |
|                | 6FBB5-DEBAF                              |                                     |  |  |  |
|                | Add Dis                                  | olay in Notepad for Printing Delete |  |  |  |

3) Click 'Add' on the bottom towards the center of the XLConsole window.

| XLerator Console | (X32) localhost:9000                     |                            |      |       | 9 |
|------------------|------------------------------------------|----------------------------|------|-------|---|
| Status           | Server                                   |                            |      |       |   |
| Connections      | Version 4.2.0.8_x64                      | 10/2/2020 3:08:5           | 2 PM |       |   |
| Aliases          | XLerator Dat file version:               | L                          |      |       |   |
| Users            | XLerator® Console<br>Version 4.2.0.8_x32 | 10/2/2020 3:08:5           | 2 PM |       |   |
| Licenses         | Language                                 | North American English     |      |       | • |
| Settings         |                                          |                            |      |       |   |
| Share Settings   | Agency<br>PDC                            |                            |      |       |   |
| About            | License                                  | Server Type                |      |       |   |
| i                | PI<br>Server ID                          | Primary Server             |      |       |   |
|                  | 6F885- DEBAF                             | unia Natura d Gra Deinting |      | -1-1- | _ |
|                  | Add Displa                               | ay in Nocepad for Printing | De   | elete |   |

4) When you click 'Add' a new window will open, you will copy and paste your license key into this window. When your license ket has been copied into the 'Add License' window, you can select 'Add' at the bottom left of the window.

| Status      | Server<br>XLerator® Server                           |       |
|-------------|------------------------------------------------------|-------|
| Connection  | S Version 4.2.0.8_x64 10/2/2020 3:08:52 PM           |       |
| Aliases     | Add License                                          | ×     |
| Users       | Enter license code below, then click the Add button. |       |
| Licenses    | License                                              |       |
| Settings    | COPY LICENSE KEY HERE                                | ^     |
| hare Settin |                                                      |       |
| About       |                                                      | ~     |
|             | Add Close                                            |       |
|             | Add Display in Notepad for Printing D                | elete |

If your license key has successfully added the licenses in the 'Licenses' tab should be displayed in black.

| Status         | Product / | Protocol | Language | Seats | Used | Expirati |
|----------------|-----------|----------|----------|-------|------|----------|
| 5 10100        | AED       | STD      | NAE      | 1     | 0    | Never    |
| Connections    | AQUA      | ECN      | ANZ      | 1     | 0    | Never    |
|                | AQUA      | ECN      | ARA      | 1     | 0    | Never    |
| Aliases        | AQUA      | ECN      | BZP      | 1     | 0    | Never    |
| Hears          | AQUA      | ECN      | EUG      | 1     | 0    | Never    |
| Users          | AQUA      | ECN      | EUI      | 1     | 0    | Never    |
| Licenses       | AQUA      | ECN      | FRE      | 1     | 0    | Never    |
| Licenses       | AQUA      | ECN      | GEO      | 1     | 0    | Never    |
| Settings       | AQUA      | ECN      | HKE      | 1     | 0    | Never    |
|                | AQUA      | ECN      | IDN      | 1     | 0    | Never    |
| Share Settings | AQUA      | ECN      | LAS      | 1     | 0    | Never    |
| Alexad         | AQUA      | ECN      | LIT      | 1     | 0    | Never    |
| About          | AQUA      | ECN      | MAL      | 1     | 0    | Never    |
|                | AQUA      | ECN      | NAE      | 1     | 0    | Never    |

XLerator® Console (x32) localhost:9000

If there are any questions comments or concerns regarding this document, please contact Priority Dispatch Software Support at 1-866-777-3911 (North America) 1-801-363-9127 EXT 2 or by email at <u>software.support@prioritydispatch.net</u>.